# **CAYUSE Human Ethics:**

# **Protocol Submission**

# Logging In

(Recommended Browsers: Google Chrome or Firefox)

Step 1: Navigate to the WPU Cayuse Login Portal: https://wpunj.app.cayuse.com/

Step 2: Enter your login information.

Your username and password are the same as your standard WP credentials. This will take you through the DUO process.

Step 3: Click "Sign in".

Once logged in to the system, you will be taken to the Cayuse HomeScreen:

| eayuse platform<br>Home |               |      |           |            |             | X          | Products 🔻    | 🎍 Noah ( | Congelliere |
|-------------------------|---------------|------|-----------|------------|-------------|------------|---------------|----------|-------------|
|                         |               |      | Му        | / Tasks    |             |            |               | + New T  | āsk         |
| Assigned to Me          | Created by Me | Open | All       |            |             |            |               |          |             |
| Task 🖨                  |               |      | Task Type | From       | Assigned To | Created \$ | Last Activity | Due 🔻    | Status      |
|                         |               |      | No So     | aved Tasks |             |            |               |          |             |

Step 4: Click on the "Products" and select "Human Ethics."

|          |           | Role: Researcher |   | Products 🔹         | Bridget Watson |
|----------|-----------|------------------|---|--------------------|----------------|
| Meetings | Reporting | More             |   | Home               |                |
|          |           |                  |   | Tionic             |                |
|          |           |                  |   | Human Ethics       | + New Study    |
|          |           |                  |   | Outside Interests  |                |
| C        |           | L.               | 0 | Sponsored Projects | 2              |

## **Submitting a New Protocol**

Step 1: Click on "New Study."

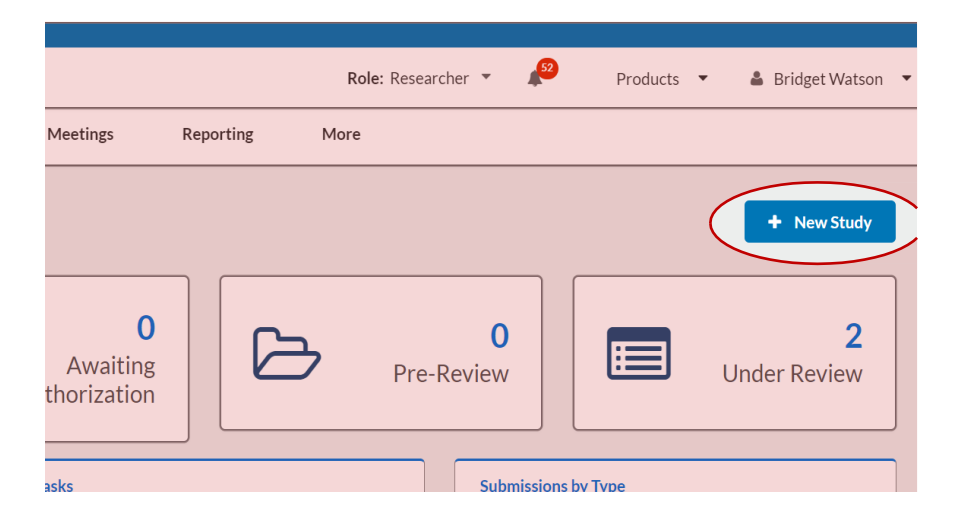

Step 2: Enter a new study title and click on the blue check mark:

- This creates a folder for your study.
- All submissions for this study will reside in this "folder."
- Add the study title and then click the blue check mark

|                | Stud             | dy Details    |        |                   | Submissions       |   |
|----------------|------------------|---------------|--------|-------------------|-------------------|---|
| Enter study ti | tle here         |               |        |                   |                   |   |
|                |                  |               |        |                   | -                 | × |
| D PDF          |                  |               |        |                   |                   |   |
| Approval Date: | Expiration Date: | Organization: | Active | Population Flags: | Additional Flags: | 1 |

Step 3: Click on New Submission to begin your initial IRB protocol submission.

| Dashboard          | Studies       | Submissions   | Tasks    | Meetings               | Reporting      | More |                   |                  |
|--------------------|---------------|---------------|----------|------------------------|----------------|------|-------------------|------------------|
| Studies / Study De | etails        |               |          |                        |                |      |                   | + New Submission |
|                    |               | Study Details |          |                        |                |      | Successions       |                  |
| Unsubmitted        |               |               |          |                        |                |      |                   |                  |
| IRB-FY2025         | -35 Example S | Study         |          |                        |                |      |                   |                  |
| D PDF              | â Delete      |               |          |                        |                |      |                   |                  |
| Approval Date:     | Expiration D  | Date: Organ   | ization: | Active<br>Submissions: | Population Fla | gs:  | Additional Flags: |                  |
| 10/5               | N/A           |               | 2.2      | N/A                    |                |      |                   |                  |

**Step 4:** Click on Submissions (sub-folder next to Study Details)

| ashboard        | Studies | Submissions   | Tasks | Meetings    | Reporting | More   |             |          |
|-----------------|---------|---------------|-------|-------------|-----------|--------|-------------|----------|
| itudies / Study | Details |               |       |             |           |        | + New Su    | bmission |
|                 |         | Study Detail: | 5     |             |           |        | Submissions |          |
| Submission Ty   | ype     |               | R     | leview Type |           | Status | Decision    |          |
| No Submissio    | ns      |               |       |             |           |        |             |          |
|                 |         |               |       |             | 0-0 of 0  |        |             |          |

Step 5: Click on "New Submission" (a drop-down menu will appear) then click on "Initial"

| Studies / Study De    |                |                 |           |                               |           |                                                         |                                                              |   |                  |
|-----------------------|----------------|-----------------|-----------|-------------------------------|-----------|---------------------------------------------------------|--------------------------------------------------------------|---|------------------|
|                       | etails         |                 |           |                               |           |                                                         |                                                              | × | + New Submission |
|                       |                | Study Detail    | 5         |                               |           | Begin Initial<br>You've created a<br>initial submission | Submission<br>study! Click here to begin your<br>to the IRB. |   |                  |
| IRB-FY2025            | -37 Exan       | nple Study      |           |                               |           |                                                         |                                                              |   |                  |
| Approval Date:<br>N/A | Expirat<br>N/A | tion Date: Orga | nization: | Active<br>Submissions:<br>N/A | Popula    | tion Flags:                                             | Additional Flags:                                            |   |                  |
| Dashboard             | Studies        | Submissions     | Tasks     | Meetings                      | Reporting | More                                                    |                                                              |   |                  |
|                       |                |                 |           |                               |           |                                                         |                                                              |   |                  |
| Studies / Study D     | Details        |                 |           |                               |           |                                                         |                                                              |   | + New Submission |
|                       |                | Study Detai     | ls        |                               |           |                                                         | Submissions                                                  |   | Initial          |
| Unsubmitted           |                |                 |           |                               |           |                                                         |                                                              |   |                  |
| IRB-FY202             | 5-37 Exa       | mple Study      |           |                               |           |                                                         |                                                              |   |                  |
|                       |                |                 |           |                               |           |                                                         |                                                              |   |                  |

**Step 6:** Click Edit to begin the application. (This is where you complete the application form and attach protocol documents)

|                   |                                                   | approval         | review                    | nission is being prepared for<br>w | Submission is with reviewers |
|-------------------|---------------------------------------------------|------------------|---------------------------|------------------------------------|------------------------------|
| Unsubmitted       |                                                   |                  |                           |                                    |                              |
| Initial           |                                                   |                  |                           |                                    |                              |
|                   |                                                   |                  |                           |                                    |                              |
| IRB-FY2025-37 - E | xample Study                                      |                  |                           |                                    |                              |
| Edit PE           | xample Study<br>DF ▼                              |                  |                           |                                    |                              |
| IRB-FY2025-37-E   | xample Study<br>DF ▼                              |                  |                           |                                    |                              |
| RB-FY2025-37-E    | xample Study<br>DF 후 합 Delete<br>Current Analyst: | Decision:        | Policy:                   | Required Tasks:                    |                              |
| RB-FY2025-37-E    | xample Study<br>DF ▼                              | Decision:<br>N/A | Policy:<br>Post-2018 Rule | Required Tasks:<br>Assign Pl       |                              |

In the "Key Study Personnel" section of the application, you will be asked to Assign a PI. The study must have both a PI and a Primary Contact. This may be the same person or two different people depending on your situation.

Faculty, Staff and Doctoral Students can be Primary Investigators (PI).

Undergraduate and Masters level students: The lead student will submit the protocol and list themselves as the Primary Contact and will list their faculty advisor as the PI.

You must complete all required questions in each section of the application. If you do not see a white checkmark for a section, it means you have not responded to a required question, and you will need to review that section again and complete any unanswered questions.

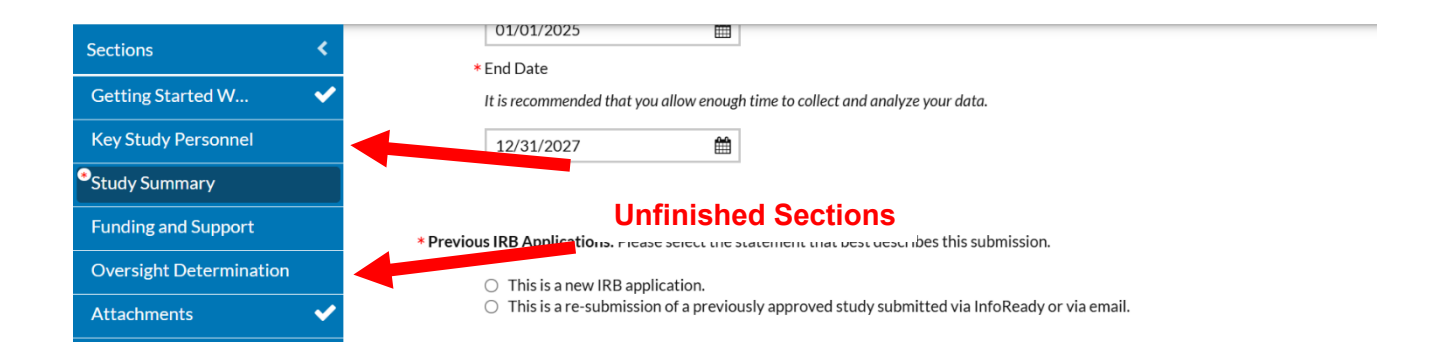

| Sections              | < |                                                                                                    |
|-----------------------|---|----------------------------------------------------------------------------------------------------|
| Getting Started W     | ~ |                                                                                                    |
| Key Study Personnel   | ~ | Attachments Completed Sections                                                                                                    |
| Study Summary         | ~ | This section provides a summary of all attachment points relevant to your submission. To facilitate ease of review, please upload documents in the proper attachment points. If you       |
| Funding and Support   | ~ | me to the application, do not mode that same me again on this page.                                                                                                    |
| Oversight Determi     | ~ | Reliance on External IPE study documents reviewed and approved by an external IRB should be uploaded in the "External IRB Documents" attachment point, not in any other sect HRPP staff). |
| External Collaborat   | ~ | Additional Describes your documents, attachment point only if you cannot find an attachment point that describes your document, or you have been instructed to                            |
| Exemption Eligibility | ~ |                                                                                                    |
| Exempt Categories     | ~ | Atternal Collaboration                                                                                                    |
| Methods and Proce     | ~ | Individual Investigator Agreements                                                                                                    |
|                       |   |                                                                                                    |

#### Step 7: Complete the Submission.

- You may also do this in the application in the "Complete Submission" section
- NOTE: This is not the last step!!

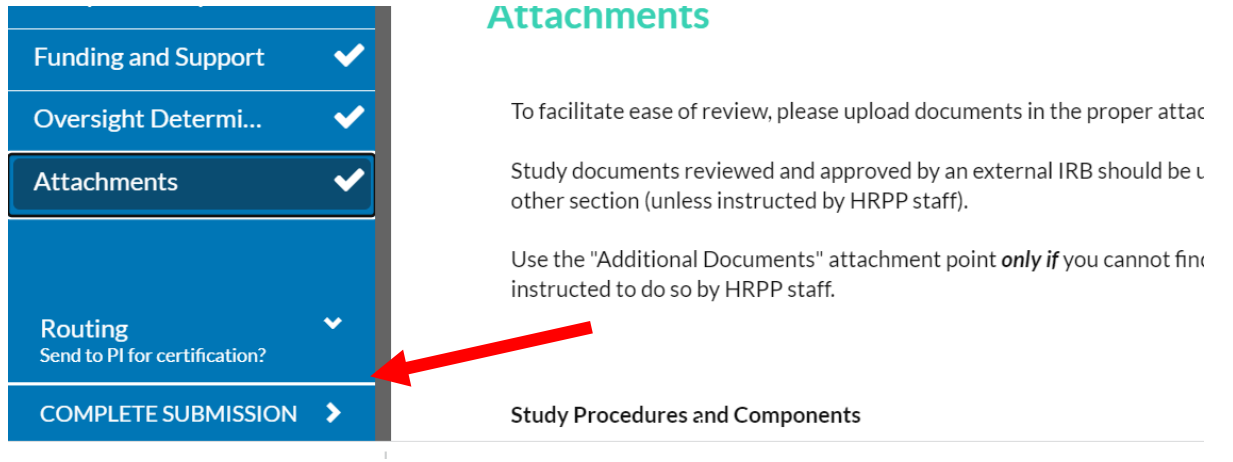

### OR

| 1 In-Draft<br>Submission is with              | n researchers | > 2 | Awalting Authorization<br>Submission is awalting certificatio<br>approval | on or              | 3       | Pre-Review<br>Submission is being prepared for<br>review | > 4 | Under-Review<br>Submission is with reviewers |
|-----------------------------------------------|---------------|-----|---------------------------------------------------------------------------|--------------------|---------|----------------------------------------------------------|-----|----------------------------------------------|
| nsubmitted                                    |               |     |                                                                           |                    |         |                                                          |     |                                              |
|                                               |               |     |                                                                           |                    |         |                                                          |     |                                              |
| nitial<br>RB-FY2025-37 - Ex                   | ample Study   |     |                                                                           |                    |         |                                                          |     |                                              |
| nitial<br>RB-FY2025-37 - Ex                   | ample Study   |     |                                                                           |                    |         |                                                          |     |                                              |
| nitial<br>RB-FY2025-37 - Ex<br>Edit PDI<br>I: | ample Study   |     | Decision:                                                                 | Policy:            |         | Required Tasks:                                          |     |                                              |
| Initial<br>IRB-FY2025-37 - Ex<br>PDF<br>१८:   | ample Study   |     | Decision:<br>N/A                                                          | Policy:<br>Post-20 | 18 Rule | Required Tasks:<br>Assign P1                             |     |                                              |

### Step 8: Certify the Protocol

The PI must certify the application to initiate the IRB Office Review:

- If you are the PI, you will need to "Certify" the application.
- All PI's listed on the study will be required to "certify" the application.
- The system will send each PI an email stating the application is awaiting their certification. However, you do not need to wait for the email, you can certify directly from your Cayuse Dashboard.

To certify your application, click the "certify" button under routing

| rization<br>ting certification or | 3 | Pre-Review<br>Submission is being prepared for<br>review | > | 4 | Under-Review<br>Submission is with reviewers |
|-----------------------------------|---|----------------------------------------------------------|---|---|----------------------------------------------|
|                                   |   |                                                          |   |   | Routing:<br>Return Certify                   |
|                                   |   |                                                          |   |   |                                              |

You can check the Status on the Studies Tab:

• A successfully submitted application will show the status "submitted"

| Huma        | an Ethics |                   |                           |             |
|-------------|-----------|-------------------|---------------------------|-------------|
| Dashboard   | Studies   | Submissions       | Tasks                     |             |
|             |           |                   |                           |             |
| Active Ar   | chive     |                   |                           |             |
|             |           |                   |                           |             |
| Q Click to  | search    |                   |                           |             |
| IRB#        |           | Study Title       |                           | Status      |
| IRB-FY2025- | <u>41</u> | Education Major   | Case Study Test) 4        | Unsubmitted |
| IRB-FY2025- | 38        | Test Protocol Sub | mission 2 (Under Studies) | Submitted   |
| 25 per page |           |                   |                           | 1-2 of 2    |

#### You will also receive an email confirmation.

From: WP-IRB-uat-do-not-reply@cayuse.com <WP-IRB-uat-do-not-reply@cayuse.com> Sent: Tuesday, November 19, 2024 12:46 PM To: Julie Moore <a href="cayused-hairwpu@gmail.com">cayused-hairwpu@gmail.com</a>; LeMay, Duncan <a href="cayused-hairwpu@gmail.com">cayused-hairwpu@gmail.com</a>; LeMay, Duncan <a href="cayused-hairwpu@gmail.com">cayused-hai

William Paterson University of New Jerse 1800 Valley Road Wavne, NJ 07470

# When A Protocol is Sent Back

The IRB may send the protocol back to you for revisions/edits/clarifications:

You will receive an email informing you:

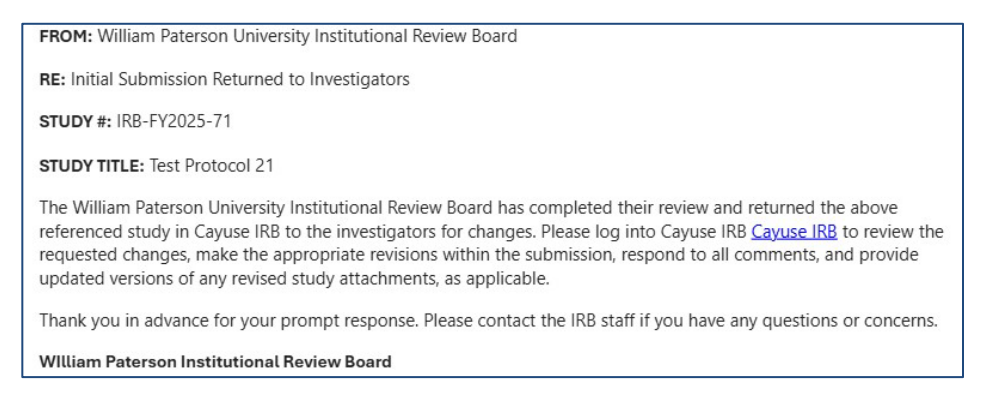

### Step 1: Login to Cayuse and navigate to the tasks tab

| ashboard       | Studies Submiss             | ions Tasks Me | eetings Reporting | More                                              |                        |
|----------------|-----------------------------|---------------|-------------------|---------------------------------------------------|------------------------|
|                |                             |               |                   |                                                   |                        |
| Q Click to see | arch                        |               |                   |                                                   | 0                      |
|                |                             |               |                   |                                                   |                        |
| IRB#           | Task                        | Study Title   | Submission        | n Type My Assignment                              | Tasked Date            |
| IRB#           | Task<br>Complete Submission | Study Title   | Submission        | n Type My Assignment Principal Investigator, Prim | ary Contact 02-21-2025 |

Step 2: Click and open the protocol that was sent back

- Make sure to toggle from "Study Details" to "Submissions" and open your submission if you are not brought directly to the window below
- The ribbon on the protocol will say "Reopened"
- Click on "Edit"

| 1 Submission is w                                                       | ith researchers                                                                        | 2 Submission is awaiting certific<br>approval | ation or 3 Submiss<br>review | ion is being prepared for                                                   | 4 Under-Review<br>Submission is with reviewers |
|-------------------------------------------------------------------------|----------------------------------------------------------------------------------------|-----------------------------------------------|------------------------------|-----------------------------------------------------------------------------|------------------------------------------------|
| nitial<br>RB-FY2025-43 - 1<br>Ø Edit P                                  | Maureen's Reviewer Test Sc<br>DF •                                                     | reens                                         |                              |                                                                             |                                                |
|                                                                         |                                                                                        |                                               |                              |                                                                             |                                                |
| 1:                                                                      | Current Analyst:                                                                       | Decision:                                     | Policy:                      | Required Tasks:                                                             |                                                |
| 'l:<br>ulie Moore                                                       | Current Analyst:<br>Maureen Peters                                                     | Decision:<br>N/A<br>Mosting Date:             | Policy:<br>Post-2018 Rule    | Required Tasks:<br>Assign Pl<br>Assign PC                                   |                                                |
| PI:<br>Julie Moore<br>Review Type:<br>N/A                               | Current Analyst:<br>Maureen Peters<br>Review Board:<br>N/A                             | Decision:<br>N/A<br>Meeting Date:<br>N/A      | Policy:<br>Post-2018 Rule    | Required Tasks:<br>Assign Pl<br>Assign PC<br>Complete Submission            |                                                |
| n:<br>ulie Moore<br>teview Type:<br>U/A<br>Approvals                    | Current Analyst:<br>Maureen Peters<br>Review Board:<br>N/A<br>Task History Attachment: | Decision:<br>N/A<br>Meeting Date:<br>N/A      | Policy:<br>Post-2018 Rule    | Required Tasks:<br>Assisn <del>Pi</del><br>Assisn PC<br>Complete Submission |                                                |
| PI:<br>Iulie Moore<br>Review Type:<br>N/A<br>Approvals<br>Research Team | Current Analyst:<br>Maureen Peters<br>Review Board:<br>N/A<br>Task History Attachment: | Decision:<br>N/A<br>Meeting Date:<br>N/A      | Policy:<br>Post-2018 Rule    | Required Tasks:<br>Assisn Pi<br>Assisn PC<br>Complete Submission            |                                                |

\*Pro Tip: You can view the protocol history from the Task History Tab located toward the bottom of the screen. This is accessed only from within the protocol submission

| itial                                                                 |                                                                                                    |                                                                                        |                                                                                                    |                                                                                                    |
|-----------------------------------------------------------------------|----------------------------------------------------------------------------------------------------|----------------------------------------------------------------------------------------|----------------------------------------------------------------------------------------------------|----------------------------------------------------------------------------------------------------|
| nitial                                                                |                                                                                                    |                                                                                        |                                                                                                    |                                                                                                    |
|                                                                       |                                                                                                    |                                                                                        |                                                                                                    |                                                                                                    |
| RB-FY2025-41 - Educ                                                   | cation Major (Case Study                                                                                                    | Test) 4                                                                                |                                                                                                    |                                                                                                    |
| PDF                                                                   | ▼ Delete                                                                                                    |                                                                                        |                                                                                                    |                                                                                                    |
|                                                                       |                                                                                                    |                                                                                        |                                                                                                    |                                                                                                    |
| 1:<br>                                                                | Current Analyst:                                                                                                    | Decision:                                                                              | Policy:                                                                                                    | Required Tasks:                                                                                                    |
| ulle Moore                                                            | N/A                                                                                                    | N/A                                                                                    | Post-2010 Rule                                                                                             | Assign PI                                                                                                    |
| eview Type:                                                           |                                                                                                    |                                                                                        |                                                                                                    |                                                                                                    |
| A/A                                                                   | Review Boy .<br>N/A                                                                                                    | Meeting Date:<br>N/A                                                                   |                                                                                                    | Assign PC<br>Complete Submission                                                                                                    |
| I/A                                                                   | Review Book                                                                                                    | Meeting Date:<br>N/A                                                                   |                                                                                                    | Assign PC<br>Complete Submission                                                                                                    |
| Approvals Task                                                        | Review Born                                                                                                    | Meeting Date:<br>N/A                                                                   |                                                                                                    | Assisten PC<br>Complete Submission                                                                                                    |
| Approvals Task                                                        | Review Born<br>N/A<br>History Attachments                                                                                                    | Meeting Date:<br>N/A                                                                   |                                                                                                    | Assist PC<br>Complete Submission                                                                                                    |
| Approvals Task                                                        | Review Boot<br>N/A<br>History Attachments<br>Role                                                                                                    | Meeting Date:<br>N/A                                                                   | Routing Action                                                                                             | Assign PC<br>Complete Submission<br>Completion Date                                                                                                    |
| Approvals Task Name Julie Moore                                       | Review Bort<br>N/A<br>History Attachments<br>Role<br>Principal Investig                                                                               | Meeting Date:<br>N/A                                                                   | Routing Action<br>Returned for Edit                                                                        | Assist PC<br>Complete Submission<br>Completion Date<br>11-19-2024 11:48 AM                                                                                                    |
| Approvals Task Name Julie Moore Duncan LeMay                          | Review Bort<br>N/A<br>History Attachments<br>Role<br>Principal Investig<br>Co-Principal Investig                                                      | Meeting Date:<br>N/A<br>sator<br>estigator                                             | Routing Action<br>Returned for Edit<br>Certified                                                           | Assign PG<br>Complete Submission<br>Completion Date<br>11-19-2024 11:48 AM<br>11-19-2024 11:39 AM                                                                                                    |
| Approvals Task<br>Name<br>Julie Moore<br>Duncan LeMay<br>Duncan LeMay | Review Borning<br>N/A<br>History Attachments<br>Role<br>Principal Investig<br>Co-Principal Investig                                                   | Meeting Date:<br>N/A<br>sator<br>estigator<br>estigator                                | Routing Action<br>Returned for Edit<br>Certified<br>Submission Completed                                   | Assim PG<br>Complete Submission<br>Completion Date<br>Completion Date<br>11-19-2024 11:48 AM<br>11-19-2024 11:39 AM<br>11-19-2024 11:39 AM                                                                   |
| Approvals Task Name Julie Moore Duncan LeMay Julie Moore Julie Moore  | Review Borning<br>N/A<br>History Attachments<br>Role<br>Principal Investig<br>Co-Principal Investig<br>Principal Investig                             | Meeting Date:<br>N/A<br>gator<br>estigator<br>estigator<br>gator                       | Routing Action<br>Returned for Edit<br>Certified<br>Submission Completed<br>Returned for Edit              | Assim PG<br>Complete Submission<br>Completion Date<br>Completion Date<br>11-19-2024 11:48 AM<br>11-19-2024 11:39 AM<br>11-19-2024 11:39 AM<br>11-19-2024 11:34 AM                                            |
| Approvals Task Name Julie Moore Duncan LeMay Julie Moore Duncan LeMay | Review Borning<br>N/A<br>History Attachments<br>Role<br>Principal Investig<br>Co-Principal Investig<br>Co-Principal Investig<br>Co-Principal Investig | Meeting Date:<br>N/A<br>sator<br>estigator<br>estigator<br>sator<br>sator<br>estigator | Routing Action<br>Returned for Edit<br>Certified<br>Submission Completed<br>Returned for Edit<br>Certified | Assist PC<br>Complete Submission<br>Completion Date<br>Completion Date<br>Completion Date<br>11-19-2024 11:48 AM<br>11-19-2024 11:39 AM<br>11-19-2024 11:39 AM<br>11-19-2024 11:34 AM<br>11-19-2024 11:34 AM |

**Step 3:** Navigate to the parts of the protocol that need revision.

- They are the sections with a comment bubble on the left.
- The number indicates how many items need to be revised in the section
- The sections marked with checkmarks do not require revisions.

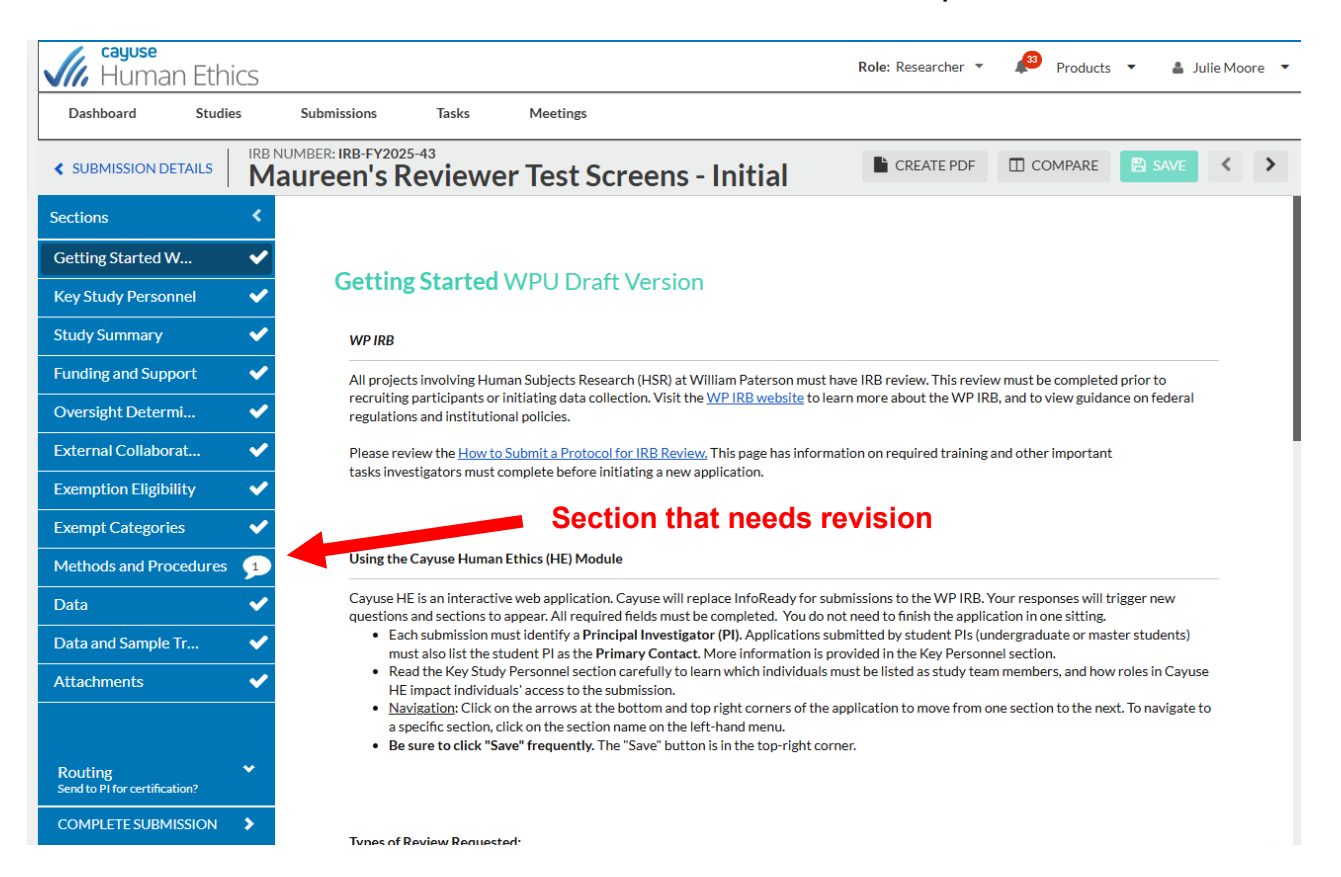

**Step 4:** Within the section, find the "Expand Comments" bubble and click on it to see the reviewer's feedback.

| SUBMISSION DETAILS                       | IRB<br>M | NUMBER: IRB-FY2025-43<br>aureen's Reviewer Test Screens - Initial                                                                                                    | < |
|------------------------------------------|----------|----------------------------------------------------------------------------------------------------|---|
| Sections                                 | <        | This section asks about the procedures participants will undergo and how data will be collected and recorded.                                                                                                    |   |
| Getting Started W                        | ~        |                                                                                                    |   |
| Key Study Personnel                      | ~        | <ul> <li>Research Procedures: Please describe ALL the study procedures participants will undergo.</li> </ul>                                                                                                    | Ø |
| Study Summary                            | ~        | <ul> <li>Provide details of any interactions, interventions or experiments with human subjects</li> <li>Include the number of study visits/sessions and the length for each (e.g., 30 minutes per week for 3 weeks for a total time of 1.5 hours), and the</li> </ul> |   |
| Funding and Support                      | ~        | timetable for study completion. <ul> <li>See Help text for more guidance</li> </ul>                                                                                                    |   |
| Oversight Determi                        | ~        | B I ⊻ 5- :≡ :≡ co ⊑                                                                                                    |   |
| External Collaborat                      | ~        | Research Procedures test                                                                                                    | 1 |
| Exemption Eligibility                    | ~        |                                                                                                    |   |
| Exempt Categories                        | ~        |                                                                                                    |   |
| Methods and Procedures                   | 1        |                                                                                                    |   |
| Data                                     | ~        |                                                                                                    |   |
| Data and Sample Tr                       | ~        |                                                                                                    |   |
| Attachments                              | ~        | Expand Comments                                                                                                    |   |
|                                          |          | Click here                                                                                                    |   |
| Routing<br>Send to Pi for certification? | *        | Data collection This section asks about the methods and procedures collection and recording research data. Additional questions about managing                                                                                                    | 0 |

**Step 5:** Enter the revised information for each section with a comment and change the dropdown under "Reply" from "Not Addressed" to "Addressed".

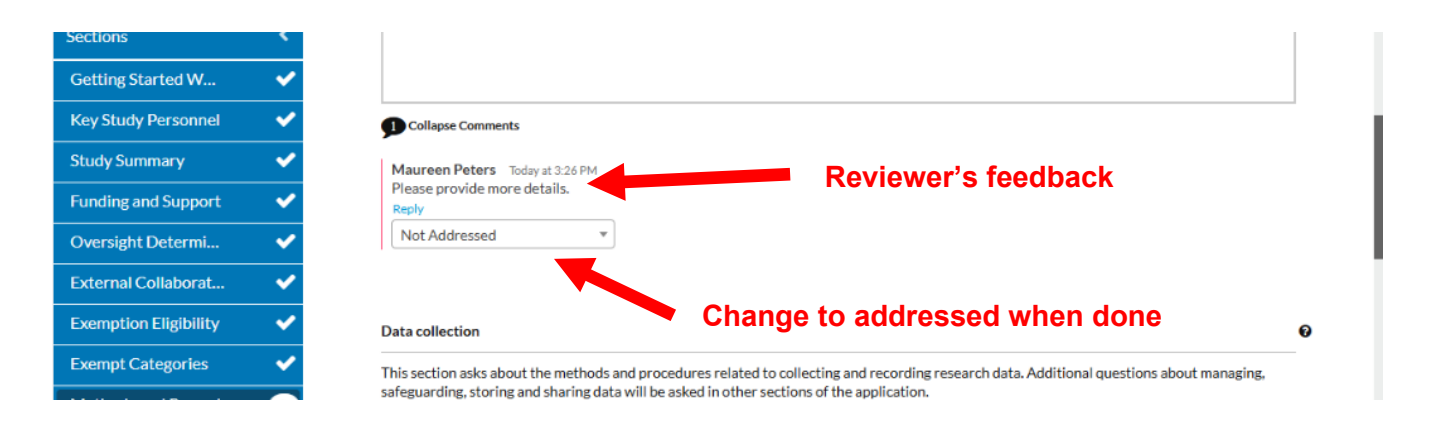

A time stamp will display and the dropdown will show "Addressed" when complete

| External Collaborat   | ~        |                                                                 |
|-----------------------|----------|-----------------------------------------------------------------|
| Exemption Eligibility | ~        | Collapse Comments                                               |
| Exempt Categories     | ~        | Maureen Peters Today at 3:26 PM<br>Please provide more details. |
| Methods and Proce     | ~        | Reply       Addressed       Today at 3:40 PM by you             |
| Data                  | ~        |                                                                 |
| Data and Sample Tr    | ~        |                                                                 |
| Attachments           | <b>~</b> | Data collection                                                 |

**Step 6:** After addressing all comments, Complete the Submission. (You may also do this in the application in the "Complete Submission" section.)

• Remember, you can't re-submit your protocol until all comments have been addressed.

| Oversig                                                                                     | ht Determi                | ✓                                                            | To facilitate ease of review, please upload documents in the proper attact                                                                                                    |
|---------------------------------------------------------------------------------------------|---------------------------|--------------------------------------------------------------|----------------------------------------------------------------------------------------------------|
| Attachn                                                                                     | nents                     | ✓                                                            | Study documents reviewed and approved by an external IRB should be u other section (unless instructed by HRPP staff).                                                                                                   |
|                                                                                             |                           |                                                              | Use the "Additional Documents" attachment point <b>only if</b> you cannot fine instructed to do so by HRPP staff.                                                                                                    |
| Routing<br>Send to P                                                                        | g<br>I for certification? |                                                              |                                                                                                    |
|                                                                                             |                           |                                                              |                                                                                                    |
| COMPL                                                                                       | ETE SUBMISSION            |                                                              | Study Procedures and Components                                                                                                    |
| COMPL<br>In-Draft<br>Submission is wi                                                       | ETE SUBMISSION            | Awaiting Authorizat<br>Submission is awaiting o<br>approval  | Study Procedures and Components                                                                                                    |
| COMPL<br>In-Draft<br>Submission is wi<br>Jubmitted<br>tial<br>I-FY2025-37 - E<br>Edit<br>PL | th researchers            | Awaiting Authorizat<br>Submission is awaiting co<br>approval | Study Procedures and Components           tion         3         Pre-Review<br>Submission is being prepared for<br>review         4         Under-Review<br>Submission is with reviewers                                |
| COMPL<br>In-Draft<br>Submission is with<br>submitted<br>tial<br>I-FY2025-37 - E<br>Edit PE  | ETE SUBMISSION            | Awaiting Authorizat<br>Subnission is awaiting or<br>approval | Study Procedures and Components         tion       3       Pre-Review<br>Submission is being prepared for       4       Under-Review<br>Submission is with reviewers         Policy:       Required Tasks:<br>Assign Pl |

### Step 7: Certify the Protocol THE PI MUST CERTIFY THE APPLICATION BEFORE THE SUBMISSION WILL BE RECEIVED BY THE IRB OFFICE:

- If you are the PI, you will need to "Certify" the application when you resubmit it.
- **IMPORTANT!** All PI's listed on the study are required to "certify" the resubmission of the application.
- The system will send each PI an email stating the application is awaiting their certification. However, you do not need to wait for the email, you can certify directly from your Cayuse Dashboard.

| rization<br>ting certification or |      | 3 | Pre-Review<br>Submission is being prepared for<br>review | 4 | Under-Review<br>Submission is with review | ers     |
|-----------------------------------|------|---|----------------------------------------------------------|---|-------------------------------------------|---------|
|                                   |      |   |                                                          |   |                                           |         |
|                                   |      |   |                                                          |   |                                           |         |
|                                   |      |   |                                                          |   | Routing:                                  | Certify |
|                                   |      |   |                                                          |   | Routing:<br>Return                        | Certify |
| Pol                               | icy: |   | Required Tasks:                                          |   | Routing:<br>Return                        | Certify |

The successfully submitted protocol status will show as "Under Pre-Review"

| Dashboard S       | tudies Submissions Tasks                              |                                            |             |             |                                                          |          |             |
|-------------------|-------------------------------------------------------|--------------------------------------------|-------------|-------------|----------------------------------------------------------|----------|-------------|
| Q Click to search | 1                                                     |                                            |             |             |                                                          |          | 0           |
| IRB#              | Submission                                            | Status                                     | Review Type | PI          | My Assignment                                            | Decision | Create Date |
| IRB-FY2025-47     | Test Protocol 3<br>Initial                            | Unsubmitted                                | N/A         | Julie Moore | Primary Contact, Co-Principal Investigator               | 227      | 11-19-2024  |
| IRB-FY2025-46     | Test Protocol 2<br>Initial                            | <ul> <li>Awaiting Certification</li> </ul> | N/A         | Julie Moore | Primary Contact                                          |          | 11-19-2024  |
| IRB-FY2025-45     | Test Protocol (1)<br>Initial                          | <ul> <li>Awaiting Certification</li> </ul> | N/A         | Julie Moore | Primary Contact, Investigator, Co-Principal Investigator | 07%)     | 11-19-2024  |
| IRB-FY2025-41     | Education Major (Case Study Test) 4<br>Initial        | Unsubmitted                                | N/A         | Julie Moore | Primary Contact, Co-Principal Investigator               | 07%      | 11-07-2024  |
| IRB-FY2025-38     | Test Protocol Submission 2 (Under Studies)<br>Initial | Under Pre-Review                           | N/A         | Julie Moore | Primary Contact, Co-Principal Investigator               |          | 11-07-2024  |

#### You will also receive an email notification

From: WP-IRB-uat-do-not-reply@cayuse.com <WP-IRB-uat-do-not-reply@cayuse.com> Sent: Tuesday, November 19, 2024 12:46 PM To: Julie Moore <<u>cayusechairwpu@gmail.com</u>>; LeMay, Duncan <<u>ga-lemayd3@wpunj.edu</u>> Subject: Notice of Receipt of Initial Submission on Nov 19, 2024 12:46:08 PM EST TO: Julie Moore, Duncan LeMay, Department of Biochemistry - TEST FROM: William Paterson University Institutional Review Board DATE: Nov 19, 2024 12:46:08 PM EST RE: Notice of Receipt of Initial Submission on Nov 19, 2024 12:46:08 PM EST STUDY #: IRB-FY2025-48 STUDY TITLE: Test Protocol 4 Your IRB submission for the above-referenced study has been received by the William Paterson University Institutional Review Board via Cayuse IRB. You will be notified if further information is needed and when this has been reviewed and approved. This communication is not approval by the IRB. Do not begin any project-specific activities until you receive a communication that your project has been reviewed by the IRB. WIlliam Paterson Institutional Review Board William Paterson University of New Jersey 1800 Valley Road

## **Approvals**

Once the Protocol is Reviewed and Approved you will be notified by email that your Approval notice can be found in the Letters Tab of the Submission Details page.

William Paterson University Office of Sponsored Programs 1800 Valley Road, Room 218 • Wayne, New Jersey 07474 973.720.2852 • grants@wpunj.edu • wpunj.edu/osp Date: March 4, 2025 PI: Julie Moore Re: Initial - IRB-FY2025-62 Test Protocol 12 The William Paterson University UAT Tenant Institutional Review Board has reviewed the above-referenced submission and rendered the decision below. All approval letters and study documents are located in the tabs on the Submission Details page. **Decision: Approved** Decision Date: December 6, 2024 Study Admin Check-in Date: December 5, 2025 Study Expiration Date: December 5, 2025 Review Type: All reviewed research activities fall under 45 CFR 46.110. 7. Research on individual or group characteristics or behavior (including, but not limited to, research on perception, cognition, motivation, identity, language, communication, cultural beliefs or practices, and social behavior) or research employing survey, interview, oral history, focus group, program evaluation, human factors evaluation, or quality assurance methodologies. (NOTE: Some research in this category may be exempt from the HHS regulations for the protection of human subjects. 45 CFR 46.101(b)(2) and (b)(3). This listing refers only to research that is not exempt.) Findings: None Research Notes: None Key Principal Investigator Responsibilities:

#### Navigating to Your Approval Notice and Other Approval Materials under the Submission Details Page Tabs

To get to the tabs on the Submission Details page and your approval materials do the following:

**Step 1:** Login to Cayuse and Navigate to the Human Ethics Module (see the "Logging In" section for more details)

**Step 2:** Find the "Approved Studies" section on the homepage and click to open the approved study

| ishboard Studies                | Submissions      | Tasks                   |                  |               |        |                    |    |             |
|---------------------------------|------------------|-------------------------|------------------|---------------|--------|--------------------|----|-------------|
|                                 |                  |                         |                  |               |        |                    |    | + New Study |
| In-Draft •                      |                  | Awaitin<br>Authorizatio | ng<br>on         | Pre-F         | Review | Under Review       |    | Post Review |
| My Studies                      |                  |                         | My Tasks         |               |        | Submissions by Typ | pe |             |
| RB-FY2025-62                    | Test Protocol 12 |                         |                  |               |        | Renewal            |    |             |
| B-FY2025-71                     | Test Protocol 21 |                         |                  |               |        | Initial            |    |             |
| B-FY2025-57                     | Test Protocol 10 |                         |                  |               |        | Modification       |    |             |
| B-FY2025-79                     | Test Protocol 24 |                         |                  | $\sim$        |        | Incident           |    |             |
| B-FY2025-80                     | Test Protocol 25 |                         |                  | All Tasks Com | plete  | Withdrawal         |    |             |
|                                 |                  |                         |                  |               |        | Closure            |    |             |
|                                 |                  |                         |                  |               |        | Legacy             |    |             |
|                                 | /iew All         |                         |                  |               |        |                    |    |             |
|                                 |                  |                         | Studies Expiring | in 30 days 🔻  |        | Expired Studies    |    |             |
| Approved Studies                |                  |                         |                  |               |        |                    |    |             |
| Approved Studies<br>B-FY2025-62 | Test Protocol 12 |                         |                  |               |        |                    |    |             |

### Step 3: Click on the submission tab

| Study Details                |                            |                                                                             |                                            | Submissions |   |  |
|------------------------------|----------------------------|-----------------------------------------------------------------------------|--------------------------------------------|-------------|---|--|
| RB-FY2025-71                 | Test Protocol 21<br>Delete |                                                                             |                                            |             | ノ |  |
| upproval Date:<br>12-28-2025 | Expiration Date:<br>N/A    | Organization:<br>Office of Sponsored<br>Programs - SAMPLE,<br>Department of | Active<br>Submissions:<br>N/A<br>Sponsors: |             |   |  |
| admin Check-In Date:<br>I/A  | Closed Date:<br>N/A        | Current Policy<br>Post-2018 Rule                                            | Board of<br>Public<br>Utilities -<br>NJBPU |             |   |  |
|                              |                            |                                                                             |                                            |             |   |  |

### Step 4: Click on your approved submission

|                 | Study Details |                 | Submissions          |
|-----------------|---------------|-----------------|----------------------|
| Submission Type | Review Type   | Status          | Decision             |
| nitial          | Exempt        | Review Complete | Exempt<br>02-28-2025 |

**Step 5:** Click on the letters tab at the bottom to view and download your IRB Approval notice. (Click on the other tabs to see additional approval materials)

| Human Ethics                                                          |                        |                                                                                              |                                      | Produ                                        | cts 💌 🛔 👘                       |
|-----------------------------------------------------------------------|------------------------|----------------------------------------------------------------------------------------------|--------------------------------------|----------------------------------------------|---------------------------------|
| ashboard Studies                                                      | Submissions            | Tasks                                                                                        |                                      |                                              |                                 |
| <u>tudies</u> / <u>Study Details</u> / Submissi                       | on Details             |                                                                                              |                                      |                                              |                                 |
| ✓ In-Draft<br>Submission is with research                             | thers                  | <ul> <li>Awaiting Authorization</li> <li>Submission is awaiting certific approval</li> </ul> | ation or Pre-Review<br>Submission is | being prepared for review VInder-<br>Submiss | Review<br>ion is with reviewers |
| Review Complete<br>Initial<br>IRB-FY2025-71 - Test Protoc<br>View PDF | col 21                 |                                                                                              |                                      |                                              |                                 |
| PI:<br>Julie Moore<br>Review Type:<br>Exempt                          | Cui<br>Ma<br>Rei<br>Wi | rrent Analyst:<br>ureen Peters<br>view Board:<br>PU UAT Board                                | Decision:<br>Exempt                  | Policy:<br>Post-2018 Rule                    |                                 |
| Approvals Task History<br>Research Team                               | Letters Att            | achments                                                                                     |                                      |                                              |                                 |
| Name                                                                  | Role                   |                                                                                              | Result                               | Date                                         |                                 |
| Julie Moore                                                           | Principal              | Investigator                                                                                 | Certified                            | 02-21-2025 3:40 PM                           |                                 |
|                                                                       |                        |                                                                                              |                                      |                                              |                                 |

Step 6: Click here to view and download the approval notice

| In-Draft     Submission is with researchers                              | Awaiting Authorization<br>Submission is awaiting certification or<br>approval | Pre-Review           Submission is being prepared for review | VInder-Review<br>Submission is with reviewers |
|--------------------------------------------------------------------------|-------------------------------------------------------------------------------|--------------------------------------------------------------|-----------------------------------------------|
| keview Complete<br>nitial<br>RB-FY2025-71 - Test Protocol 21<br>View PDF |                                                                               |                                                              |                                               |
| זו:<br>lulie Moore<br>Review Type:<br>xxempt                             | Current Analyst:<br>Maureen Peters<br>Review Board:<br>WPU UAT Board          | Decision:<br>Exempt                                          | Policy:<br>Post-2018 Rule                     |
| Approvals Task History Letters                                           | Attachments                                                                   |                                                              |                                               |